## How to Update Your Skyward Family Access Contact Information and Preferences

- 1) Start by logging into your <u>Skyward Family Access Account</u> or visit <u>www.oasd.org</u> and find a link in the top right corner.
- 2) Once logged in, select the "Skylert" tab from the menu on the left (#1 in the image). This section allows you to manage which phone numbers and e-mail accounts receive certain types of communications (#3 in the image).
- 3) You may enter and update any contact information as needed. When updating the information in the "My Skyward Contact Info" area (#2 in the image), it will update the information throughout Skyward. Note: Only the primary guardian for the family can change the primary phone number.
- 4) The "Additional Contact Info" area (circled in green in the image) could be used for individuals other than a guardian, such as a grandparent, or a babysitter, to receive phone calls or text alerts (#4 in the image). Note: Any updates you make in this section will be used for notifications only, and will not be updated throughout Skyward.
  - Home Skylert enables you to receive notifications concerning your child(ren). You have control over which notifications to receive and how you would like to receive them. 5. Save Online Forms Save Calendar My Skyward Contact Info School Hours Non-school Hours Food Gradebook Contact Info Attendance General Weather Survey Emergency Emergency Service Primary Phone: (554) 553-5553 Attendance Family With 1 1 1 1 1 1 1 Student Info Work • 3. Customize Food Service Phone 2. Update Phone/Email Preferences 4 Schedule Cell (554) 222-2222 Phone Discipline Family With 4 4 Test Scores Home Email: abastascr@scramble.com Family With 1 1 1 1 1 1 1 Management \*\*Secondary Guardians are not allowed to update the Primary Phone number\*\* Activities Additional Contact Info for Fan Student Services School Hours Emergency Non-school Hours Phone Numbers Attendance General Weather Survey Emergency Graduation Additional 1 1 1 Requirements Phone 1: School Hours Non-school Hours Food Email Addresses Weather Attendance General Survey Conferences Emergency Service Emergency Additional Email 1: 1 1 1 1 1. Skylert 4. Add Text/SMS Number Non-school Hours Emergency Food Service Attendance General Text Message Weather Phone 1: (554) 222-2222 -1 1 1 1 1 Health Info
- 5) Click "Save" to submit your changes (#5 in the image).

General types of communication, based on the categories listed in Family Access:

- School Hours Emergency evacuation, security threat or other student safety issue
- Attendance student marked absent without confirmation from the parent
- General school events, reminders, announcements
- Non-School Hours Emergency important issue, outside of school hours
- Weather delay or cancellation of school due to inclement weather
- Food Service low balance lunch notifications
- Survey

If you need assistance logging into Family Access, please email <u>FamilyAccess@oasd.org</u>.

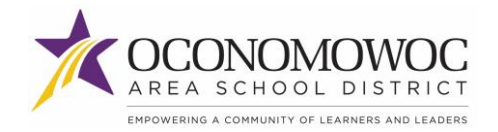